1. Login to your ODA Online Profile and go to "Alternative Testing" (left hand side of your home page)

| Back to My Profile                                                                                                    | IMPORTANT MESSAGE(S)                                                                                                    |  |  |  |  |  |  |
|----------------------------------------------------------------------------------------------------|----------------------------------------------------------------------------------------------------|--|--|--|--|--|--|
| SMS (Text Messaging)                                                                                                    | Please read the following message(s) regarding your account:  • Your To Do List:                                                                                                    |  |  |  |  |  |  |
| Status: OFF                                                                                                    |                                                                                                    |  |  |  |  |  |  |
| Update Preference  1. SPNGE 201.3 - The Art Of Crabby Patty Flipping  Alternative Formats: Your book, The Art of the Burger, is ready for download. |                                                                                                    |  |  |  |  |  |  |
| ¥ Home                                                                                                    |                                                                                                    |  |  |  |  |  |  |
| My Dashboard                                                                                                    | PRINTING FACULTY NOTIFICATION LETTER IN PDF                                                                                                    |  |  |  |  |  |  |
| My Profile                                                                                                    | ** AAXE                                                                                                    |  |  |  |  |  |  |
| <ul> <li>SMS (Text Messaging)</li> </ul>                                                                                                    | Note: It may take up to 10 seconds to generate each PDF file.                                                                                                    |  |  |  |  |  |  |
| <ul> <li>Additional Accommodation<br/>Request Form</li> </ul>                                                                                       | nal Accommodation Important Note: Your notification letter will be listed below if we have sent them to your faculty. Please contact our office if you have any guestions or concerns. |  |  |  |  |  |  |
| <ul> <li>My Mailbox (Sent E-Mails)</li> </ul>                                                                                                    | Select Class: Select One Generate PDF                                                                                                    |  |  |  |  |  |  |
| ¥ My Accommodations                                                                                                    |                                                                                                    |  |  |  |  |  |  |
| <ul> <li>Information Release Consents</li> </ul>                                                                                                    | Need Help?                                                                                                    |  |  |  |  |  |  |
| <ul> <li>My Eligibility</li> </ul>                                                                                                    |                                                                                                    |  |  |  |  |  |  |
| List Accommodations                                                                                                    | If you do not see your courses listed below, it may be because ODA's system has not yet uploaded your classes from the school system. Please                                           |  |  |  |  |  |  |
| Alternative Testing wait up to 48 hours for the system to be updated.                                                                               |                                                                                                    |  |  |  |  |  |  |
| Alternative Formats                                                                                                    | If you need immediate assistance, please contact our office or come into the office.                                                                                                   |  |  |  |  |  |  |
| <ul> <li>Notetaking Services</li> </ul>                                                                                                    | taking Services                                                                                                    |  |  |  |  |  |  |
| My Documents                                                                                                    | LIST ACCOMMODATIONS FOR FALL 2023                                                                                                    |  |  |  |  |  |  |
| My E-Form Agreements                                                                                                    | Refine Search Result: Search All                                                                                                    |  |  |  |  |  |  |
|                                                                                                    | Refine Search                                                                                                    |  |  |  |  |  |  |

## 2. Using the dropdown, select the appropriate class

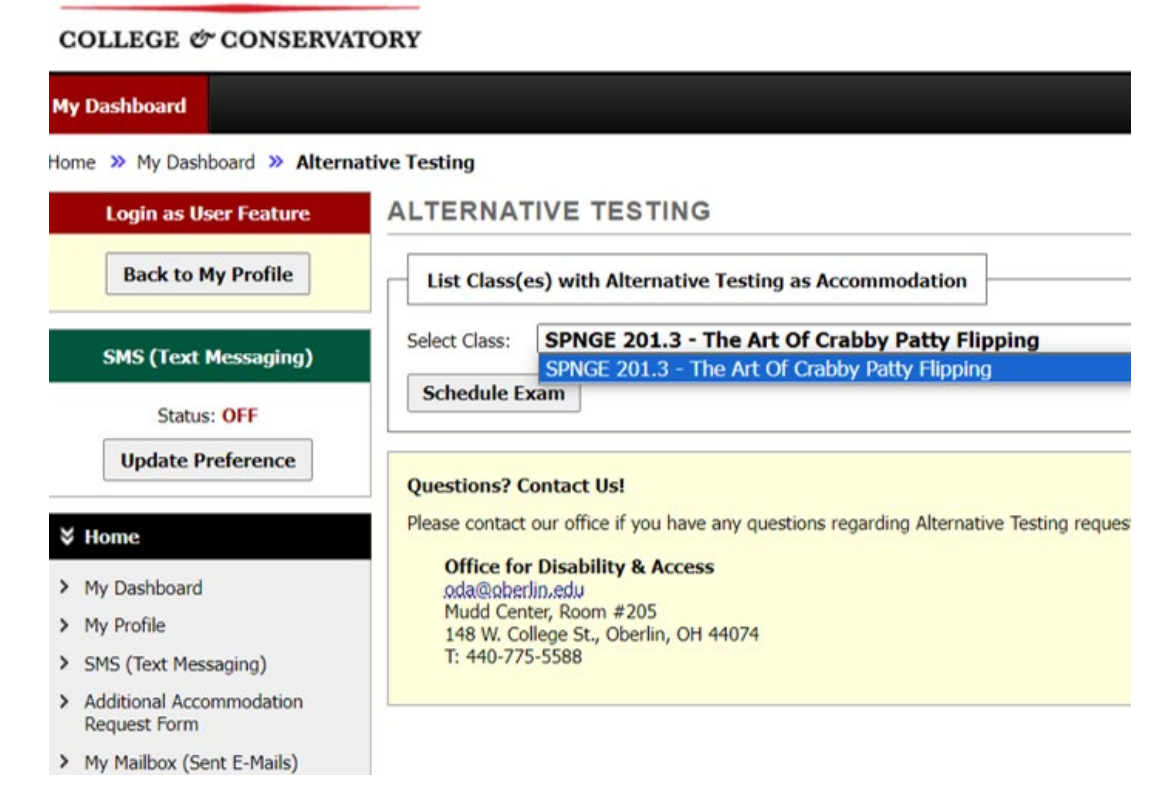

Select "Schedule Exam"

\_ \_

\_\_\_\_\_

3. Enter the appropriate information, including exam type, date, time, and your requested accommodations. (i.e., Final, 12/19/2023, 9:00 am, extra time and scribe)

| CLASS SCHEDULE(S) AND LOCATION(S)                  |             |                         |                     |                                          |                |  |  |
|----------------------------------------------------|-------------|-------------------------|---------------------|------------------------------------------|----------------|--|--|
|                                                    | Days        | Time Start              | Time End            | Date Range                               | Location       |  |  |
|                                                    | .T.R        | 11:00 AM                | 12:15 PM            | 08/31/2023 - 12/01/2023                  | MUDD 306       |  |  |
| ;                                                  | Exam Detail |                         |                     |                                          |                |  |  |
|                                                    |             | Request Type <u>.</u> : | Select One V        |                                          |                |  |  |
|                                                    |             |                         |                     |                                          |                |  |  |
|                                                    |             | Date <u>*</u> :         | Hint: Enter date in | the following format Month/Day/Year (i.e | . 12/31/2010). |  |  |
|                                                    |             | Time <u>*</u> :         | Select V Sel        | ect ~                                    |                |  |  |
| s?                                                 |             |                         | Services Req        | uested (As Applicable)                   |                |  |  |
| :                                                  |             |                         | Distraction R       | educed Testing Environment 🛛 Extra       | Time 2.00x     |  |  |
|                                                    |             |                         | Scribe.*            |                                          |                |  |  |
|                                                    |             | Additional Note:        |                     |                                          |                |  |  |
| n,<br>It                                           |             |                         |                     |                                          | 1              |  |  |
| Add Exam Request Back to Testing Requests Overview |             |                         |                     |                                          |                |  |  |

Select "Add exam request"